|                                                                                                    | 1. Allow the application to send notifications if you want to enable the authorization of online payment card transactions.                                                                                                    | 1a. mToken setup.                                                                                                    |
|----------------------------------------------------------------------------------------------------|----------------------------------------------------------------------------------------------------|----------------------------------------------------------------------------------------------------|
| EXISTING USERS:<br>If you are already an mToken user, download the new<br>POBA mToken application from the App Store, install<br>and run it. Follow the instructions under number 1.<br>NEW USERS:<br>If you are a new mToken user, download the new<br>POBA mToken application from the App Store, install<br>and run it. Follow the instructions under number 2. | <section-header><section-header><section-header><section-header><section-header><section-header><section-header><section-header><section-header><section-header><section-header><section-header><section-header><section-header></section-header></section-header></section-header></section-header></section-header></section-header></section-header></section-header></section-header></section-header></section-header></section-header></section-header></section-header> | <image/> <image/> <section-header><text><text><list-item><list-item><list-item><list-item></list-item></list-item></list-item></list-item></text></text></section-header> |
|                                                                                                    |                                                                                                    |                                                                                                    |

| 1b. Enter the PIN you are using to log into the old mToken application. |   |   | 1c.<br>the<br>"Ol | Enter the four-o<br>new mToken a<br><" button. | digit PIN you will be<br>pplication. Confirm | using to log into<br>by pressing the | 1d. Re-enter the PIN from the previous step. Confirm<br>by pressing the "Ok" button. Following this step you<br>should enter the mToken application. |              |                        |    |
|-------------------------------------------------------------------------|---|---|-------------------|------------------------------------------------|----------------------------------------------|--------------------------------------|----------------------------------------------------------------------------------------------------|--------------|------------------------|----|
| Migracija starog tokena Ok                                              |   |   |                   | Pe                                             | rsonalizacija tokena                         | a Ok                                 |                                                                                                    | < Back       | Personalizacija tokena | Ok |
| PIN                                                                     |   |   |                   | Novi PIN                                       |                                              |                                      |                                                                                                    | Ponovite PIN |                        |    |
|                                                                         |   |   |                   |                                                |                                              |                                      |                                                                                                    |              |                        |    |
|                                                                         |   |   |                   |                                                |                                              |                                      |                                                                                                    |              |                        |    |
|                                                                         |   |   |                   |                                                |                                              |                                      |                                                                                                    |              |                        |    |
|                                                                         |   |   |                   |                                                |                                              |                                      |                                                                                                    |              |                        |    |
|                                                                         |   |   |                   |                                                |                                              |                                      |                                                                                                    | _            | _                      |    |
| 1                                                                       | 6 | 4 |                   | 5                                              | 2                                            | 9                                    |                                                                                                    | 5            | 7                      | 4  |
| 7                                                                       | Q | З |                   | 1                                              | 8                                            | 6                                    |                                                                                                    | 3            | 0                      | 1  |
|                                                                         | 5 | 5 |                   |                                                | 0                                            | 0                                    |                                                                                                    | 0            | 0                      | 1  |
| 2                                                                       | 0 | 5 |                   | 7                                              | 3                                            | 0                                    |                                                                                                    | 8            | 9                      | 2  |
|                                                                         |   |   |                   |                                                |                                              |                                      |                                                                                                    |              |                        |    |
|                                                                         | 8 | ۲ |                   |                                                | 4                                            | $\odot$                              |                                                                                                    |              | 6                      |    |

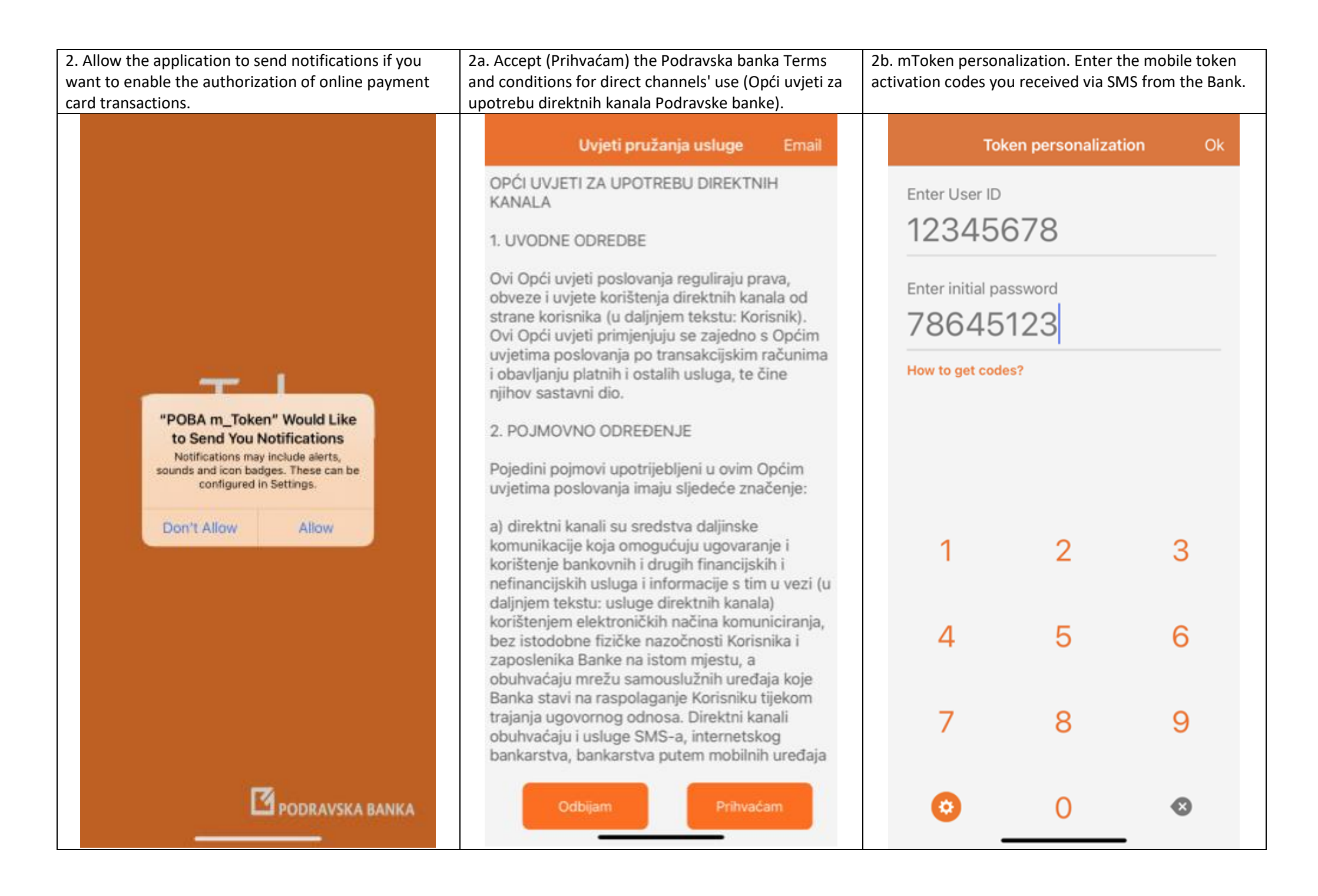

| 2c. Enter the four-digit PIN you will be using to log into<br>the new mToken application. Confirm by pressing the<br>"Ok" button. |      |                       |    | 20<br>by<br>sh | 2d. Re-enter the PIN from the previous step. Confirm<br>by pressing the "Ok" button. Following this step you<br>should enter the mToken application. |                       |    |  |  |
|----------------------------------------------------------------------------------------------------|------|-----------------------|----|----------------|----------------------------------------------------------------------------------------------------|-----------------------|----|--|--|
|                                                                                                    | Back | Token personalization | Ok |                | 🗸 Back                                                                                                    | Token personalization | Ok |  |  |
|                                                                                                    |      | Define new PIN        |    |                |                                                                                                    | Confirm PIN           |    |  |  |
|                                                                                                    |      |                       |    |                |                                                                                                    | * * * *               |    |  |  |
|                                                                                                    |      |                       |    |                |                                                                                                    |                       |    |  |  |
|                                                                                                    |      |                       |    |                |                                                                                                    |                       |    |  |  |
|                                                                                                    |      |                       |    |                |                                                                                                    |                       |    |  |  |
|                                                                                                    |      |                       |    |                |                                                                                                    |                       |    |  |  |
|                                                                                                    | 7    | 5                     | 1  |                | 4                                                                                                    | 7                     | 5  |  |  |
|                                                                                                    |      |                       |    |                |                                                                                                    |                       |    |  |  |
|                                                                                                    | 9    | 6                     | 8  |                | 8                                                                                                    | 1                     | 9  |  |  |
|                                                                                                    |      |                       |    |                |                                                                                                    |                       |    |  |  |
|                                                                                                    | 4    | 3                     | 2  |                | 0                                                                                                    | 6                     | 3  |  |  |
|                                                                                                    |      |                       |    |                |                                                                                                    |                       |    |  |  |
|                                                                                                    |      | 0                     | •• |                |                                                                                                    | 2                     |    |  |  |

## Contents and options of the mToken application

| 3. mToken login screen. |       |    | 4. Settings screen avaliable on the login screen. This<br>screen contains the following options: change the<br>application language and change the initial screen.5. mToken main menu. | 5. mToken main menu. |  |  |
|-------------------------|-------|----|----------------------------------------------------------------------------------------------------|----------------------|--|--|
|                         | Login | Ok | < Settings PODRAVSK                                                                                                    |                      |  |  |
|                         | PIN   |    | General                                                                                                    | Token sei            |  |  |
|                         |       |    | Choose initial screen One-time password One-time password One-time password                                                                                                    | sword                |  |  |
|                         |       |    | Change language<br>English                                                                                                    | oonse One time       |  |  |
|                         |       |    | About MAC                                                                                                    | 44                   |  |  |
|                         |       |    | Version <u>MDS</u><br>2.0.13                                                                                                    |                      |  |  |
| 7                       | 2     | 6  | Version date Login with QR<br>23-03-2021                                                                                                    |                      |  |  |
| О                       | 1     | 3  | Device Settings                                                                                                    |                      |  |  |
| 9                       | 8     | 5  | Vendor<br>Asseco                                                                                                    |                      |  |  |
|                         | -     |    | Privacy Policy                                                                                                    |                      |  |  |
| ٥                       | 4     | ۲  | https://www.poba.hr/terms/privacy_policy.html                                                                                                    |                      |  |  |

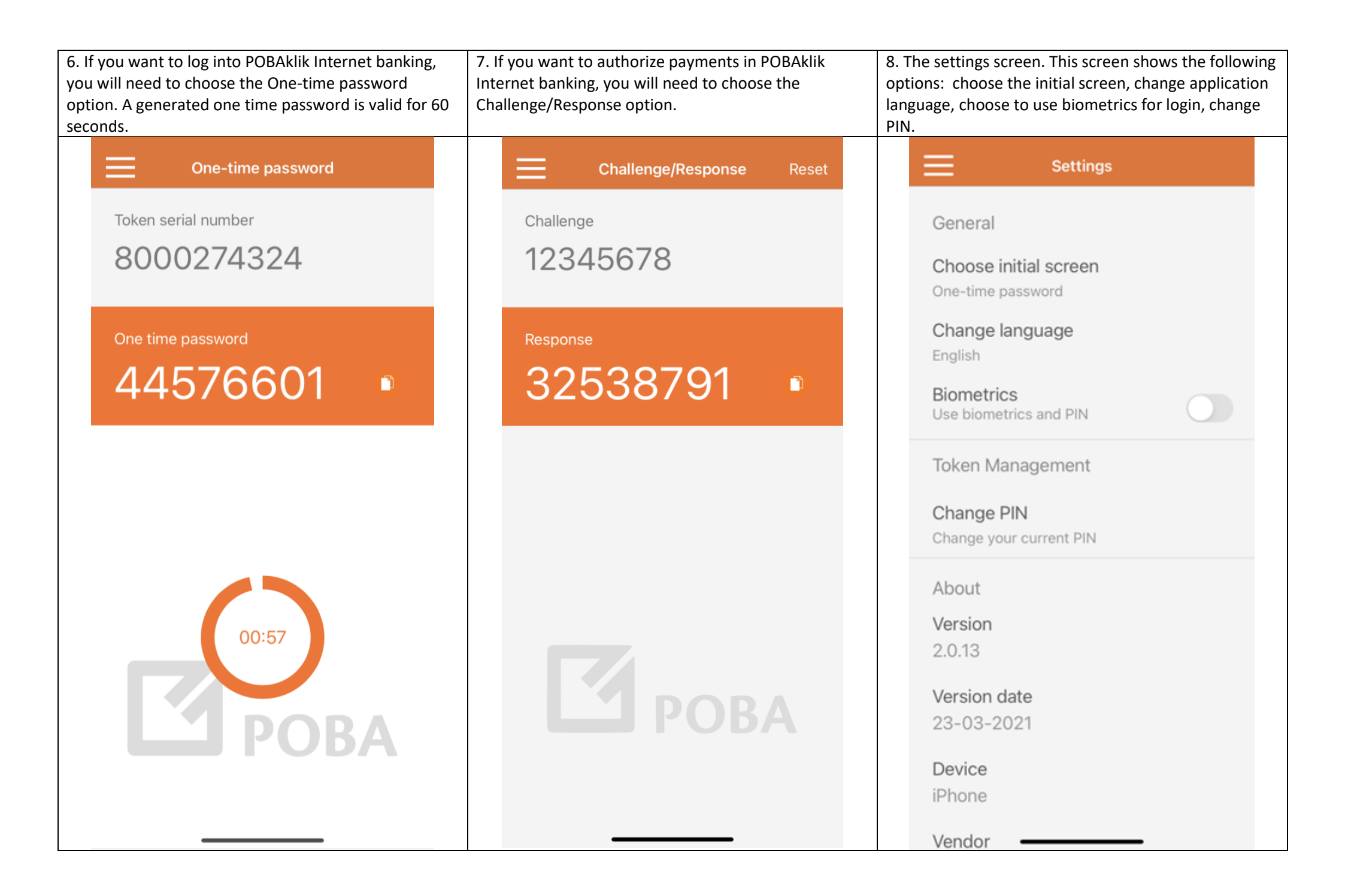

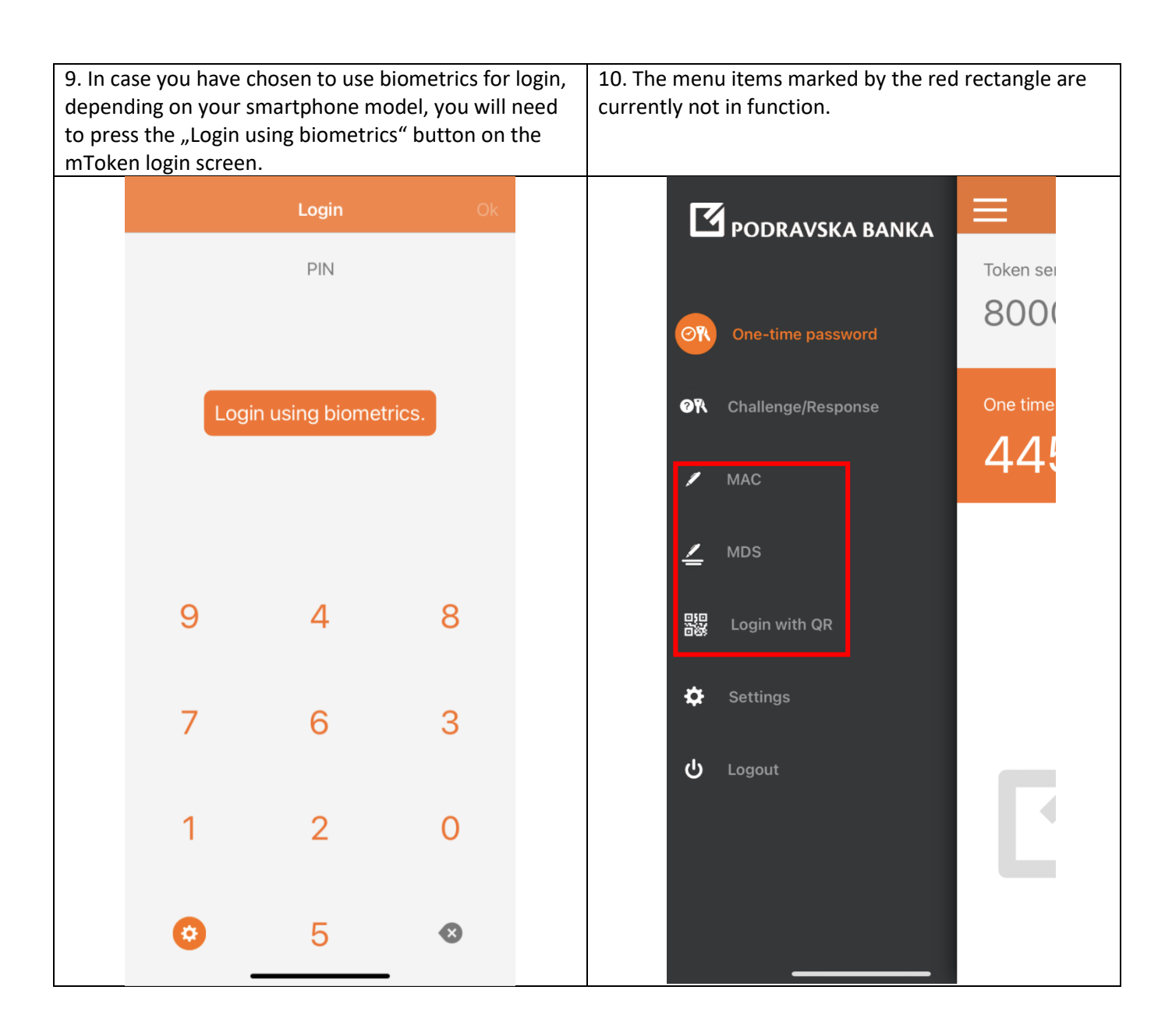